## Venus: Faculty Account Access (Dreamweaver CS5)

Site URL: http://venus.atlantic.edu/jdoe

You will need the following information to access your faculty account hosted on Venus:

Connection URL: https://venus.atlantic.edu:82/(user name) User Name: Your Venus account name (typically first initial and last name) Password: Your account password Site URL: http://venus.atlantic.edu/(user name) For example, teacher Jane Doe would have: Connection URL: https://venus.atlantic.edu:82/jdoe User Name: jdoe Password: (her password)

(Note: There are multiple ways to connect to Venus depending on your operating system and installed software. The following uses Adobe Dreamweaver CS5, but these instructions can also be applied to earlier versions of Dreamweaver or another WebDAV client.)

(Note: These instructions only cover how to configure a Venus server connection. A basic understanding of Dreamweaver is required to transfer files.)

1.) Start Dreamweaver. From the main screen, open the 'Site' menu and select 'New Site.' Or, click on the 'Site' button and select 'New Site.'

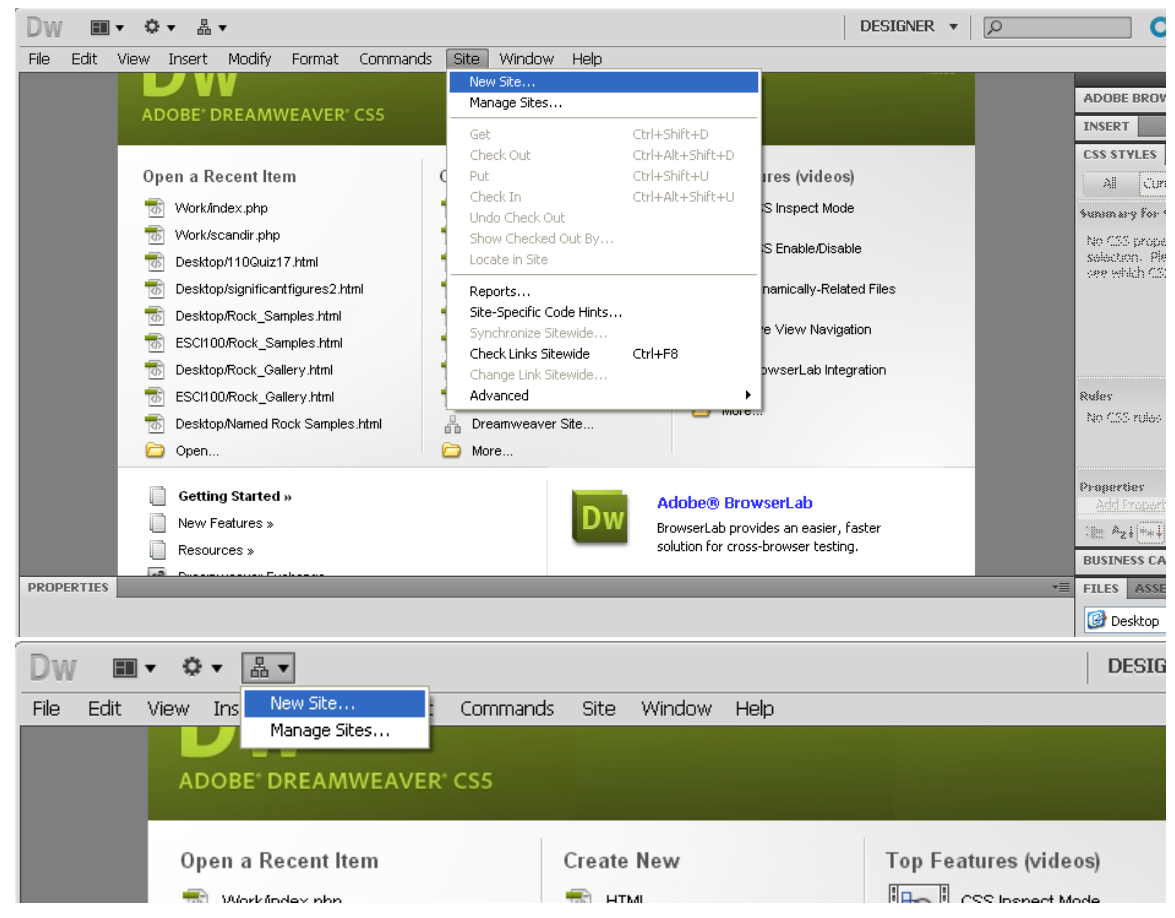

2.) In the 'Site Setup' window, click 'Servers' from the list on the left, then click the plus (+) button to add a new server.

| Si | te Setup for Site |                                                                                                    |         |                     |            | ×                       |
|----|-------------------|----------------------------------------------------------------------------------------------------|---------|---------------------|------------|-------------------------|
|    | Site              | . Here we will extend the environ that will be at your pages on the web. The estimate                                                                              |         |                     |            |                         |
|    | Servers           | here you'll select the server that will nost your pages on the web. The settings<br>for this dialog box come from your Internet Service Provider (ISP) or your web |         |                     |            |                         |
|    | Version Control   | administrator.                                                                                                    |         |                     |            |                         |
| ۲  | Advanced Settings | Note: You do not need to complete this step to begin working on your Dreamweaver site. You                                                                         |         |                     |            |                         |
|    |                   | only need to define a rem<br>pages.<br>Name                                                                                                    | Address | o connect to the we | b and post | <i>you</i> r<br>Testing |
|    |                   | + – Ø G<br>Add new Server<br>Help                                                                                                    |         | Save                |            | Cancel                  |

3.) A new window will appear. Make sure 'Basic' is selected at the top. You can use anything for the 'Server Name.' Choose 'WebDAV' from the list next to 'Connect using.'

|                | Basic Advanced  |
|----------------|-----------------|
| Server Name:   | ACCC Site       |
| Connect using: | WebDAV          |
| URL:           | http://         |
| Username:      |                 |
| Password:      | Save            |
| Web URL:       | Test<br>http:// |
|                |                 |
| Help           | Save Cancel     |

4.) For 'URL,' enter: https://venus.atlantic.edu:82/(username) Your user name is typically your first initial and last name.

Example: Teacher Jane Doe would enter https://venus.atlantic.edu:82/jdoe

(Note: This might also automatically appear next to 'Web URL' at the bottom of the window. We will correct this in Step 7.)

|                | Basic Advanced                              |
|----------------|---------------------------------------------|
| Server Name:   | ACCC Site                                   |
| Connect using: | WebDAV                                      |
| URL:           | https://venus.atlantic.edu:82/jdoe/         |
| Username:      |                                             |
| Password:      | Save                                        |
| Web URL:       | Test<br>https://venus.atlantic.edu:82/jdoe/ |
| Help           | Save Cancel                                 |

5.) Enter your Venus 'Username' (typically your first initial and last name) and 'Password'.

Example: Teacher Jane Doe would enter: User name: jdoe Password: (her password)

|                | Basic Advanced                              |
|----------------|---------------------------------------------|
| Server Name:   | ACCC Site                                   |
| Connect using: | WebDAV                                      |
| URL:           | https://venus.atlantic.edu:82/jdoe/         |
| Username:      | jdoe                                        |
| Password:      | ••••••••                                    |
| Web URL:       | Test<br>https://venus.atlantic.edu:82/jdoe/ |
|                |                                             |
| Help           | Save Cancel                                 |

6.) Click 'Test' to verify your connection. You should receive a confirmation message. Click 'OK' to continue.

|                                                        | Basic Advanced                                       |  |  |
|--------------------------------------------------------|------------------------------------------------------|--|--|
| Server Name:                                           | ACCC Site                                            |  |  |
| Connect using:                                         | WebDAV                                               |  |  |
| URL:                                                   | https://venus.atlantic.edu:82/jdoe/                  |  |  |
| Username:                                              | jdoe                                                 |  |  |
| Password:                                              | Save                                                 |  |  |
| Web URL:                                               | Test https://venus.atlantic.edu:82/jdoe/ Save Cancel |  |  |
| Dreamweaver                                            |                                                      |  |  |
| Dreamweaver connected to your Web server successfully. |                                                      |  |  |
|                                                        | ОК                                                   |  |  |

7.) Before saving your settings, the 'Web URL' must show the correct address for viewing content in a browser. Use the following: http://venus.atlantic.edu/(user name)

Example: Teacher Jane Doe would enter http://venus.atlantic.edu/jdoe

(Note: The 'URL' entered in Step 4 is the address needed to transfer files to and from the server. The 'Web URL' in this step allows Dreamweaver to display previews of files located on the server as they are being worked on.)

|                | Basic Advanced                      |
|----------------|-------------------------------------|
| Server Name:   | ACCC Site                           |
| Connect using: | WebDAV                              |
| URL:           | https://venus.atlantic.edu:82/jdoe/ |
| Username:      | jdoe                                |
| Password:      | Save                                |
|                | Test                                |
| Web URL:       | http://venus.atlantic.edu/jdoe/     |
|                |                                     |
|                |                                     |
| Help           | Save Cancel                         |

8.) Click 'Save' to save your settings. The 'Site Setup' window now lists the Venus server. Click 'Save' to return to the main Dreamweaver screen.

| Si | Site Setup for Unnamed Site 4                           |                                                                                                    |                            |            |        |         |  |
|----|---------------------------------------------------------|----------------------------------------------------------------------------------------------------|----------------------------|------------|--------|---------|--|
| •  | Site<br>Servers<br>Version Control<br>Advanced Settings | Here you'll select the server that will host your pages on the web. The settings<br>for this dialog box come from your Internet Service Provider (ISP) or your web<br>administrator.<br>Note: You do not need to complete this step to begin working on your Dreamweaver site. You<br>only need to define a remote server when you want to connect to the web and post your<br>pages. |                            |            |        |         |  |
|    |                                                         | Name                                                                                                    | Address                    | Connection | Remote | Testing |  |
|    |                                                         | Site                                                                                                    | https://venus.atlantic.edu | WebDAV     |        |         |  |
|    |                                                         | + - 🖉 🗅                                                                                                    |                            |            |        |         |  |
|    |                                                         | Help                                                                                                    | C                          | Save       |        | Cancel  |  |